Entering Results through website

www.playwaze.com

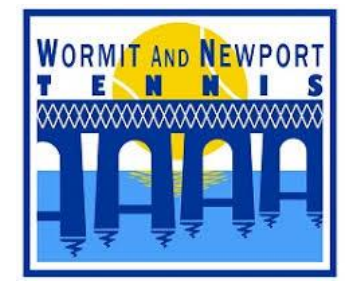

- 1. Sign into Playwaze. To enter into a box league, you must be registered with Playwaze.
- 2. WANT TENNIS CLUB page will be displayed. A list of Leagues and Tournaments will be displayed. To enter a result, select the appropriate competition.

## **Leagues**

A league may have more than 1 Division. Select the appropriate Division from the drop-down box:

|                               | TABLE |
|-------------------------------|-------|
| Filter by division Division 1 | ¢     |
| Division 1                    |       |
| Division 2                    |       |

Once the correct Division has been selected the Division table will be displayed along with the following options detailed as follows:

| TABLE              | FIXTURES |
|--------------------|----------|
| Filter by division |          |

Select **Result** to enter your match score. A screen will be displayed that will list a matrix detailing all match pairings which will allow you to enter your result against your opponents:

| Filter by division Division 1      | ÷                                     |                                 |                           |                                  |                                 |                                 |                                   |                                 |                                     |                                 |
|------------------------------------|---------------------------------------|---------------------------------|---------------------------|----------------------------------|---------------------------------|---------------------------------|-----------------------------------|---------------------------------|-------------------------------------|---------------------------------|
|                                    | Linda Baird / Claire<br>Innes-Hopkins | Kirsty Stewart /<br>Lesley Larg | Sam Stone / Anne<br>McRae | Vanessa Martin /<br>Ann Sinclair | Nick Haldane /<br>Calum Haldane | Neil Crawford /<br>Andrew Judge | Jennifer Martin /<br>James Martin | Simon MacLean /<br>Evan MacLean | Stephen McMahon /<br>Andrew McMahon | Mandy Sivewrigh<br>Jenny Wilson |
| Linda Baird / Claire Innes-Hopkins |                                       | Enter Result                    | Enter Result              | Enter Result                     | Enter Result                    | Enter Result                    | Enter Result                      | Enter Result                    | Enter Result                        | Enter Result                    |
| Kirsty Stewart / Lesley Larg       |                                       |                                 | Enter Result              | Enter Result                     | Enter Result                    | Enter Result                    | Enter Result                      | Enter Result                    | Enter Result                        | Enter Result                    |
| Sam Stone / Anne McRae             |                                       |                                 |                           | Enter Result                     | Enter Result                    | Enter Result                    | Enter Result                      | Enter Result                    | Enter Result                        | Enter Result                    |
| Vanessa Martin / Ann Sinclair      |                                       |                                 |                           |                                  | Enter Result                    | Enter Result                    | Enter Result                      | Enter Result                    | Enter Result                        | Enter Result                    |
| Nick Haldane / Calum Haldane       |                                       |                                 |                           |                                  |                                 | Enter Result                    | Enter Result                      | Enter Result                    | 6-1, 6-2 Ĵ                          | Enter Result                    |
| Neil Crawford / Andrew Judge       |                                       |                                 |                           |                                  |                                 |                                 | Enter Result                      | Enter Result                    | 6-1, 6-3 🖠                          | Enter Result                    |

Move the cursor of the mouse to the appropriate "Enter Result" that matches your pairing with your opponents. E.g. if Sam Stone/Anne McRae played Nick Haldane/Calum Haldane that would be located here

When you position your mouse over this the following will be displayed confirming the pairing

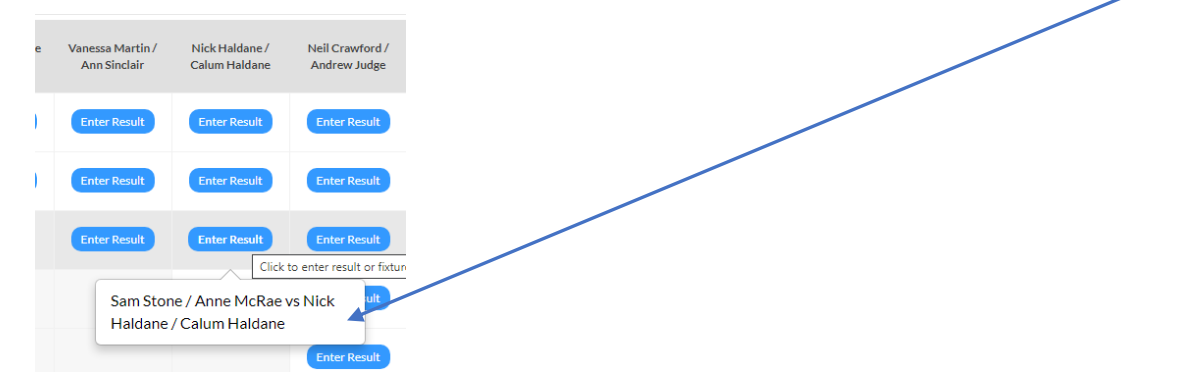

Once you confirm this is the correct pairing click the mouse and the following Match Details dialogue will be displayed:

## Match details

| ale        |              | Time              |                   |   |                        |
|------------|--------------|-------------------|-------------------|---|------------------------|
| 03/08/2022 | m            | hh:mm             | O                 |   |                        |
|            |              |                   |                   |   |                        |
|            |              |                   | - Select Result - | ~ |                        |
|            | Calum Haldai | ne / Nick Haldane |                   |   | Sam Stone / Anne McRae |
|            |              | 0                 | Sets              |   | 0                      |
|            |              | 0                 |                   |   | 0                      |
|            |              | 0                 |                   |   | 0                      |
|            |              |                   |                   |   |                        |

If a fixture date had previously been entered the date and time will already be set, otherwise enter the date and time of the match.

Select the winner of the match from the drop-down list

## This information is for illustration purposes only, it is not an actual result

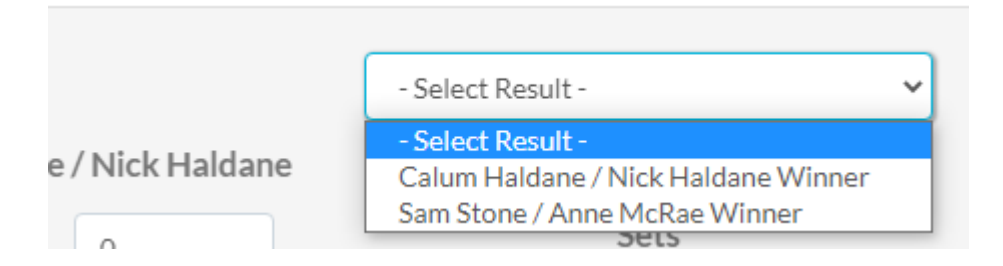

Enter the result, per set, detailing the games won be each pair in each of sets 1 & 2. If either set 1 or 2 was won on a tie break enter 7-6 or 6-7 to identity which couple won the tiebreak.

If the match is tied as 1 set each a championship tiebreak will be played to 10 points, 2 points clear if 9-9. Enter with result as 1-0 or 0-1 to indicate who won the tie-break – <u>do not enter the tie-break</u> <u>score</u>

For example this match was won in 3 sets with the 3<sup>rd</sup> set going to a championship tie break and the winner is reflected in the score sheet as the 3<sup>rd</sup> set result 1-0

|                              | Calum Haldane / Nick Haldane Winner 💙 |                        |
|------------------------------|---------------------------------------|------------------------|
| Calum Haldane / Nick Haldane |                                       | Sam Stone / Anne McRae |
| 5                            | Sets                                  | 7                      |
| 7                            |                                       | 5                      |
| 1                            |                                       | 0                      |
|                              |                                       |                        |
| Notes                        |                                       |                        |

Select SAVE to commit the result to Playwaze.

If an error has been made and the score needs to be amended just follow the same instructions and make the necessary changes and SAVE.

Aug 22

jemartin@mail.com